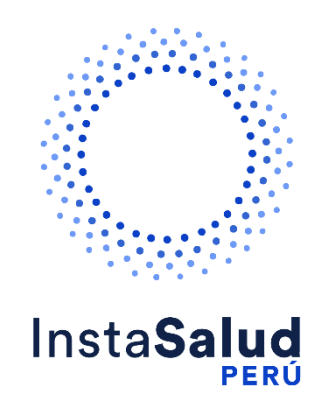

# InstaSalud Perú Manual de uso Boticas y Salud

Preparado para:

InstaSalud Perú

Preparado por:

Daniela Guagalango

dguagalango@diozen.com

## HOJA DE REVISIÓN Y APROBACIÓN

#### Cambios

|        | version | Observaciones  |                              |
|--------|---------|----------------|------------------------------|
|        |         |                |                              |
|        |         |                |                              |
|        |         |                |                              |
|        |         |                |                              |
|        |         |                |                              |
| Nombre | Versión | Observaciones  |                              |
|        |         |                |                              |
|        | Nombre  | Nombre Versión | Nombre Versión Observaciones |

## Propiedades del documento

| Nombre del Documento  | InstaSalud Perú<br>Manual de uso Boticas y Salud |
|-----------------------|--------------------------------------------------|
| Nombre del Autor      | Daniela Guagalango                               |
| Fecha de Creación     | 18/07/2024                                       |
| Fecha de Modificación | 18/07/2024                                       |

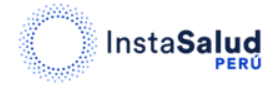

#### Contenido

| 1. | REGISTRO                    | . 4 |
|----|-----------------------------|-----|
| 2. | ACCESO A LA ATENCIÓN MÉDICA | . 6 |

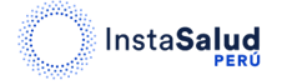

Antes de adquirir su consulta tenga en cuenta que los horarios de atención son de lunes a viernes de 08:00 AM a 08:00 PM.

### 1. REGISTRO

Para realizar el registro diríjase al siguiente enlace:

https://www.instasalud.com/peru/boticasysaludpos

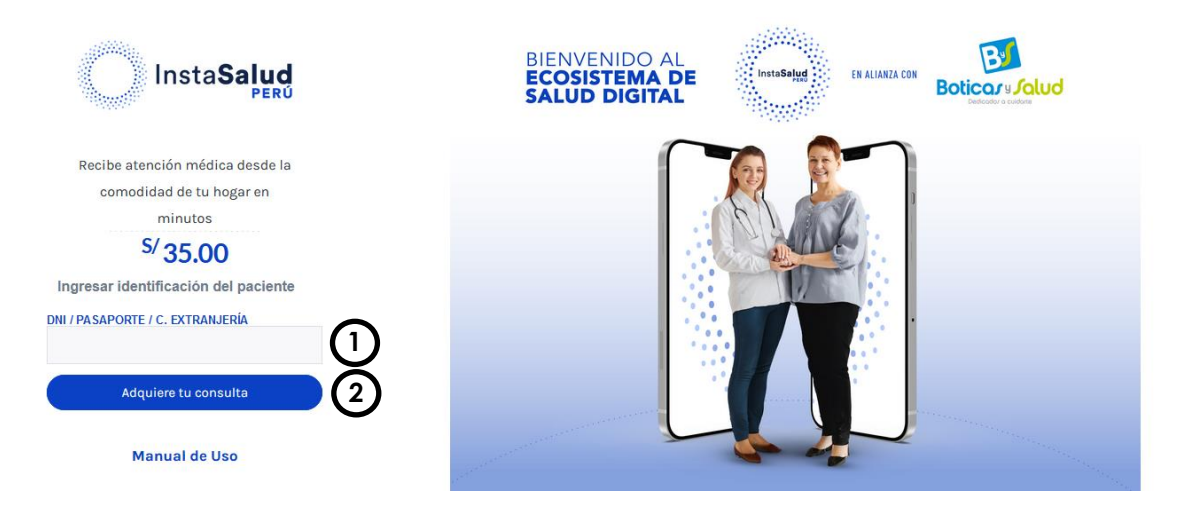

En esta sección deberá digitar el número de identificación del paciente que requiere el servicio (1) y luego dar clic en el botón "Adquiere tu consulta" (2). Al hacerlo aparecerá en la pantalla una ventana que le permitirá verificar y actualizar sus datos.

|                                                                           | PARA RECIBIR LA MEJOR ATENCIÓN,<br>ACTUALIZA O REGISTRA TU<br>INFORMACION |                                                                                                    |  |  |
|---------------------------------------------------------------------------|---------------------------------------------------------------------------|----------------------------------------------------------------------------------------------------|--|--|
| laste Colud                                                               | NO. IDENTIFICACIÓN (DNI / PASAPORTE / C. EXTRANJERÍA)<br>123443           | Boticars Jolud                                                                                                    |  |  |
|                                                                           | NOMBRES<br>Juan Pablo                                                     |                                                                                                    |  |  |
|                                                                           | APELLIDOS<br>Cisneros                                                     |                                                                                                    |  |  |
| hogar en minutos<br>S/ 35.00                                              | SEXO FECHA DE NACIMIENTO                                                  |                                                                                                    |  |  |
| Ingresar identificación del paciente<br>pre i pisarcorte i c. Extravuería | CORREC ELECTRÓNICO                                                        |                                                                                                    |  |  |
| Seleccione                                                                | NO. CELULAR OTRO NO. CONTACTO                                             |                                                                                                    |  |  |
| Soleccione<br>Chat                                                        | CANAL DE ATENCIÓN                                                         |                                                                                                    |  |  |
| Llamada<br>Videollamada                                                   | Soloccione                                                                | Acepta términos y condiciones                                                                                                    |  |  |
|                                                                           | 2 Aceptar terminos y condiciones<br>Realizar pago                         | 77 494 / (~51) 984 914 940 Revenue to the second second se |  |  |

Nuevos Usuarios: deberá ingresar su información solicitada, al igual que seleccionar el canal de atención (1), aceptar los términos y condiciones (2) y dar clic en el botón "**Realizar pago**" (3).

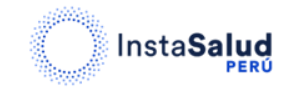

Usuarios Registrados: verifique que sus datos sean los correctos, seleccione el canal de atención y de clic en el botón "Realizar pago" (1).

|                                                        | PARA RECIBIR LA MEJOR ATENCIÓN,<br>ACTUALIZA O REGISTRA TU<br>INFORMACIÓN |                         |          |                                                                                         |  |
|--------------------------------------------------------|---------------------------------------------------------------------------|-------------------------|----------|-----------------------------------------------------------------------------------------|--|
| InstaSalud                                             | NO. IDENTIFICACIÓN (DN / PASA)<br>123443                                  | PORTE / C. EXTRANJERÍA) | Rep.     | Boticars/olud                                                                           |  |
| PERU                                                   | Juan Pablo                                                                |                         |          |                                                                                         |  |
| Added attraction minimum plantin is parted due for the | APELLIDOS<br>Cisneros                                                     |                         | Sara .   |                                                                                         |  |
| \$/ 35.00                                              | SEXO                                                                      | FECHA DE NACIMIENTO     | a second |                                                                                         |  |
| higrour identificación del pacente                     | Masculino 😽                                                               | 25/07/1995              |          |                                                                                         |  |
| UNITALATORIE (CERTINALENA                              | CORREG ELECTRÓNICO                                                        |                         |          |                                                                                         |  |
| TRANK .                                                | dguagalango@diozen.con                                                    | n (                     |          | 1 P                                                                                     |  |
| Administrative to executive                            | NO. CELULAR                                                               | OTRO NO. CONTACTO       |          | e:                                                                                      |  |
|                                                        | 954336643                                                                 | 954336643               |          |                                                                                         |  |
| Manual de Uso                                          | CANAL DE ATENCIÓN                                                         |                         |          |                                                                                         |  |
|                                                        | Chat                                                                      | G                       |          |                                                                                         |  |
|                                                        | Abaptar birr                                                              | tar pago                |          | Media como o filma a ministra e ministra<br>Media como o filma como a ministra e como e |  |

Una vez que ingrese y actualice su información podrá observar la siguiente ventana que le permitirá realizar el pago de la atención médica.

| InstaSalud Perú ×                    |
|--------------------------------------|
| S/ 35.00 💽                           |
| Número de Tarjeta                    |
| V/SA                                 |
| Vencimiento Codigo de seguridad      |
|                                      |
| Correo Electrônico                   |
| .com                                 |
| Pagar S/ 35.00                       |
| Compra segura con VICA y VICA        |
| Con cl respatio de C R E D I C O R P |

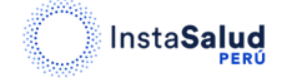

Ingrese la información solicitada para proceder con el pago y de clic en el botón "**Pagar**" (1). Si el pago se realiza con éxito, recibirá un correo electrónico con los detalles de la transacción.

## 2. ACCESO A LA ATENCIÓN MÉDICA

Después de dar clic en el botón pagar y de acuerdo al canal de atención que seleccionó al momento de registrarse, podrá observar en la pantalla lo siguiente:

#### Llamada:

Si seleccionó "Llamada" como canal de atención, observará una ventana, en la cual se informa que un doctor se pondrá en contacto con usted en los próximos 15 minutos. Además, se mostrará la información del doctor que realizará la atención. Haga clic en el botón "**Entendido**" (1) para continuar con la atención.

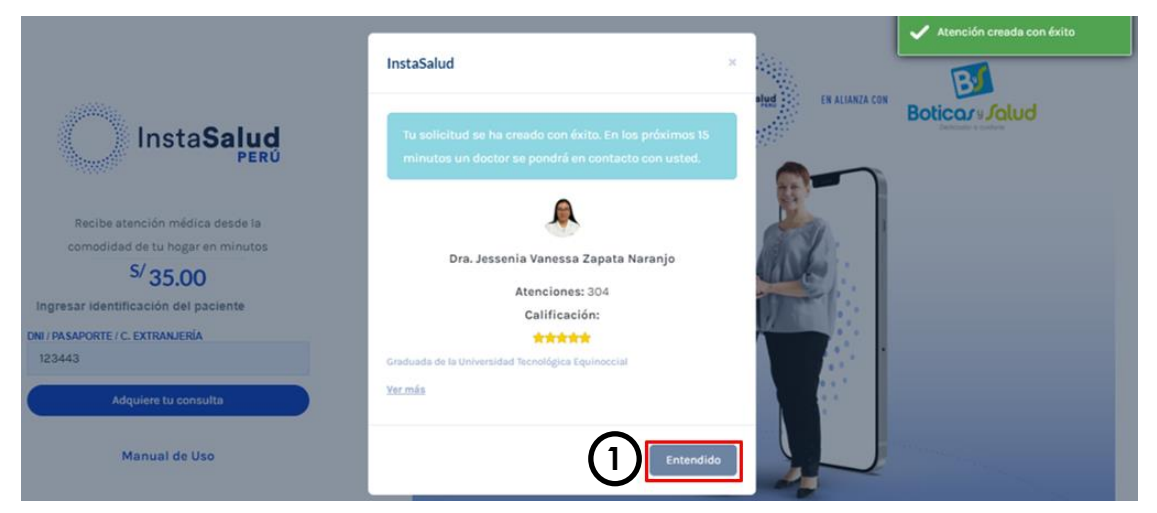

#### Chat:

Si seleccionó "Chat" como canal de atención, verá una ventana que confirmará que su solicitud ha sido creada con éxito. En esa ventana también encontrará la información del doctor que le atenderá. Espere unos segundos y será redirigido a la siguiente pantalla, donde podrá iniciar el chat con el doctor.

| InstaSalud                                                                                                 | 💌 Dra. Jessenia Vanessa Zapata Naranjo lo está atendiendo.                                                                                                    |   |  |  |
|----------------------------------------------------------------------------------------------------|----------------------------------------------------------------------------------------------------|---|--|--|
|                                                                                                    | Buen dia Juan Pablo Cisneros, lo estamos conectando con un médico. Por<br>favor ayúdenos escribiendo un número de telefono al que lo podamos<br>contactar en caso de fallos en la conexión. Nos contactaremos en un<br>máximo de 15 minutos. |   |  |  |
| Dra. Jessenia Vanessa<br>Zapata Naranjo                                                                    |                                                                                                    |   |  |  |
| Lo está atendiendo                                                                                         |                                                                                                    |   |  |  |
| Atenciones: 304<br>Calificación: ******<br>Granduad de la Universidad<br>Tecnológica Equinoccial<br>Yermia |                                                                                                    |   |  |  |
|                                                                                                    | Escriba su mensaje 🙆 ENVIAR                                                                                                    | Y |  |  |

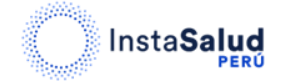

#### Videollamada:

Si seleccionó "Videollamada" como canal de atención, verá una ventana que confirmará que su solicitud ha sido creada con éxito. En esa ventana también encontrará la información del doctor que le atenderá. Espere unos segundos y será redirigido a la siguiente pantalla para realizar la videollamada, para ello, deberá conceder permisos para audio y video.

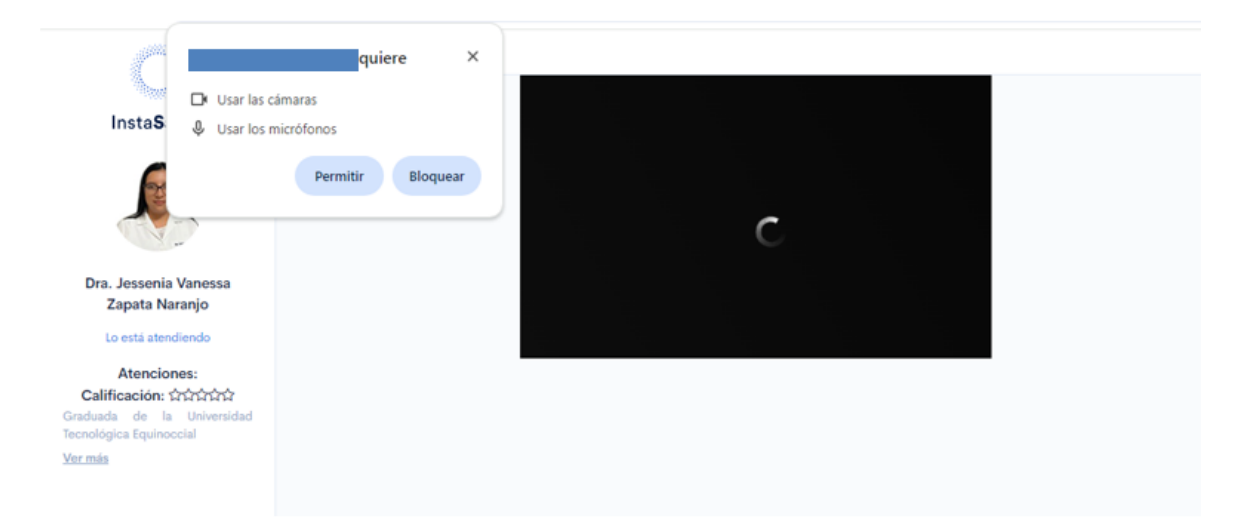

Siga las instrucciones y manténgase a la espera de que el doctor se conecte a la videollamada.

Par finalizar la videollamada, podrá realizarlo cerrando la pestaña de su navegador.

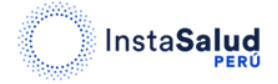